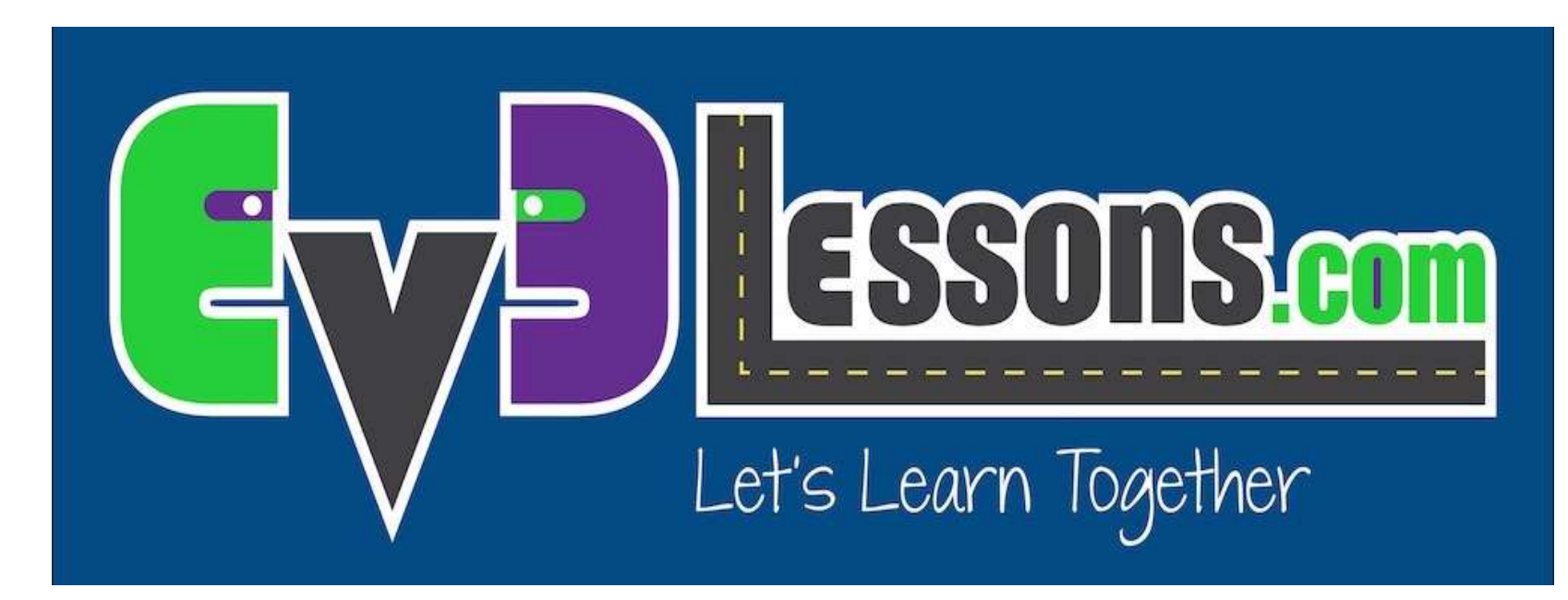

### **Port View**

By Sanjay and Arvind Seshan

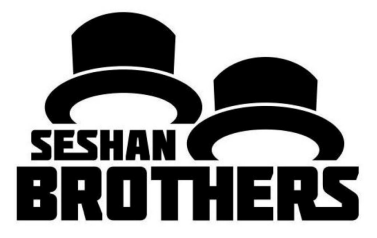

### УРОКИ ПРОГРАММИРОВАНИЯ ДЛЯ НОВИЧКОВ

# НА ЭТОМ ЗАНЯТИИ

- 1. Изучим как получать и использовать данные с наших датчиков
- 2. Изучим как использовать Port View на Брике
- 3. Изучим ситуации в которых Port View будет полезен
- 4. Попытаемся исправить распространённые ошибки связанные с использованием Port View

## ЗАЧЕМ ВАМ ДАННЫЕ С ДАТЧИКОВ?

Данные с датчиков....

- Помогают программировать легче (без догадок и проверок!!)
- Помогают программировать точнее
- Используется для дебагинга кода и конструкции

### PORT VIEW легкий путь к ДАННЫМ ДАТЧИКОВ

# КАК ДОБРАТЬСЯ ДО PORT VIEW?

### • Шаг 1:

- Нажмите на кнопки «Лево» и «Право», пока не окажетесь в третьей вкладке на экране (иконка с 6 квадратиками).
- Первый элемент списка в данной вкладке Port View. (Нажмите на центральную кнопку, чтобы выбрать Port View)
- Шаг 2:
  - Используйте кнопнки «Лево», «Право», «Вверх», «Вниз» чтобы выбрать Мотор/Датчик

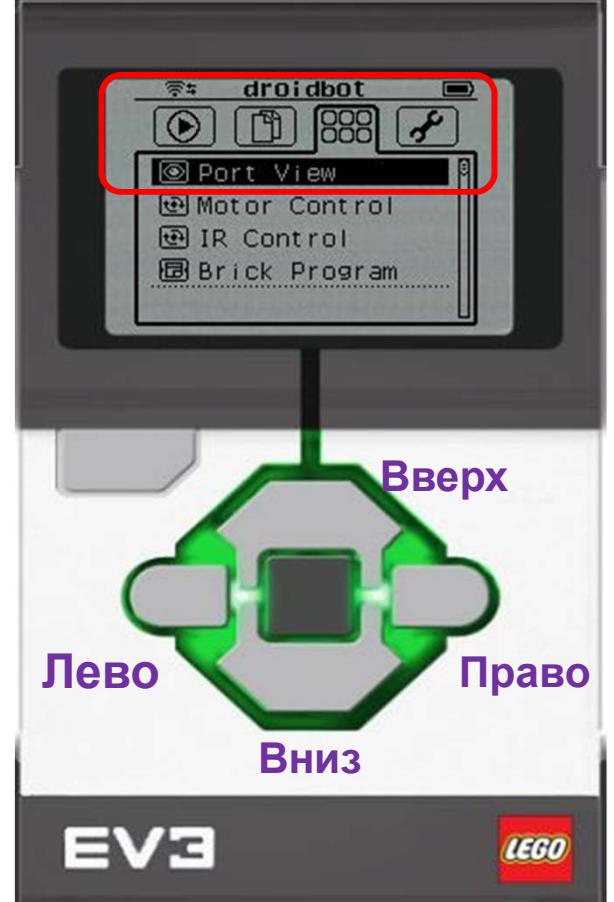

Все картинки EV3 Брика в этом уроке были получены из программы: Cogmation's Virtual Robotics Toolkit.

# ЧТО МЫ ВИДИМ В PORT VIEW

#### А. Номер порта

#### В. Режим Датчика/Мотора

#### С. Если вы выберите конкретный датчик (Центральной кнопкой на блоке), вы можете поменять режим

D. Значение. Вам может понадобиться стартовать с "0" точки (например вы хотите измерить градусы для поворота). Чтобы сбросить значение, выйдите их Port View и вернитесь обратно.

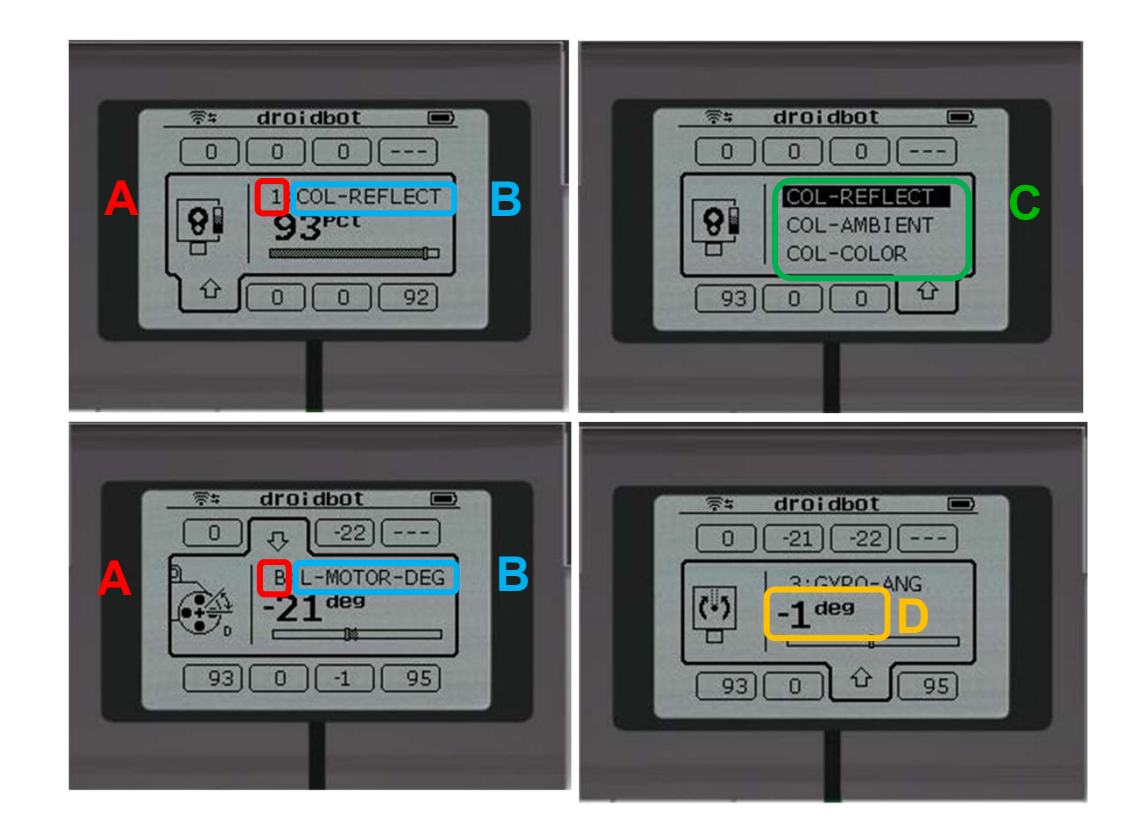

Все картинки EV3 Брика в этом уроке были получены из программы: Cogmation's Virtual Robotics Toolkit.

# **РОRT VIEW ДЕЙСТВИТЕЛЬНО ПОЛЕЗНЫЙ ИНСТРУМЕНТ**

По мере прохождения наших уроков, вы будете использовать Port View довольно часто

При преодолении испытаний, подумай, как Port View может помочь тебе.

Следующая страница полна примерами, о которых стоит задуматься.

### **ДРУГИЕ ПРОБЛЕМЫ, КОТОРЫЕ ВЫ МОЖЕТЕ РЕШИТЬ ИСПОЛЬЗУЯ PORT VIEW**

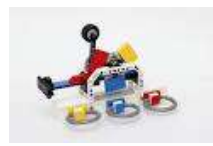

#### Испытание 1: Программируйте проще/точнее

Я хочу передвинуться со стартовой точки до LEGO фигурки. Я до сих пор догадываюсь и проверяю! Как я могу определить расстояние до LEGO фигурки?

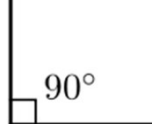

#### Challenge 2: Программируйте проще/точнее

Я хочу, чтобы робот повернул на 90 градусов. Но 90 градусов поворота в реальном мире – это не 90 градов на колесе. So, how much does my robot have to turn to make a 90 degree turn?

#### Challenge 3: Дебагинг кода

Робот не следует по линии так, как я его запрограммировал. Почему? Каким цветом робот считает эту линию? Попытайся поместить робота на другую часть поля – какой цвет или уровень отражения определяет робот?

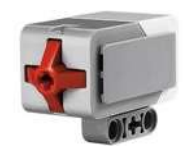

#### Challenge 4: Проверка сборки

Я собрал робота, датчик касания оказался немного глубоко. Я не уверен, что датчик прожимается достаточно. Как я могу убедиться, что датчик определяет нажатие?

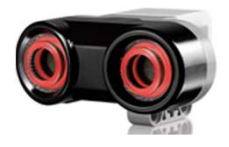

#### Challenge 5: Проверка датчиков

Я сказал роботу остановиться, когда датчик расстояния в 20 см от препятствия. Но мне кажется он останавливается раньше. Работает ли датчик исправно? Как я могу увидеть показания датчика?

### БЛАГОДАРНОСТЬ

Авторы: Sanjay and Arvind Seshan

Больше уроков на сайте: www.ev3lessons.com

Перевод осуществил: Абай Владимир, abayvladimir@hotmail.com

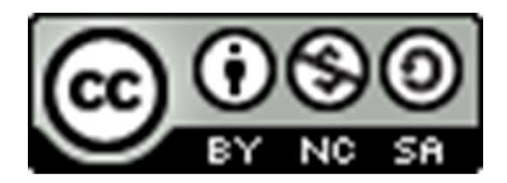

This work is licensed under a <u>Creative Commons Attribution-</u> <u>NonCommercial-ShareAlike 4.0 International License</u>.